## Guida per l'inserimento dei piani di lavoro nella Piattaforma ARGO

Il presente manuale spiega la procedura per inviare in maniera molto semplice e senza errori i piani di lavoro o altri documenti che possono essere necessari per l'attività didattica.

Faremo riferimento ai documenti in qualsiasi formato testo (.doc , .docx, .rtf) o a file pdf o zip di uso generalmente comune. E' possibile comunque anche inviare file immagine (estensione jpg o bmp) generalmente ottenuti da scansioni di documenti.

## 1° PASSO

Accedere alla piattaforma del Registro Elettronico ARGO, allo stesso modo come se si volesse firmare la presenza o mettere i voti.

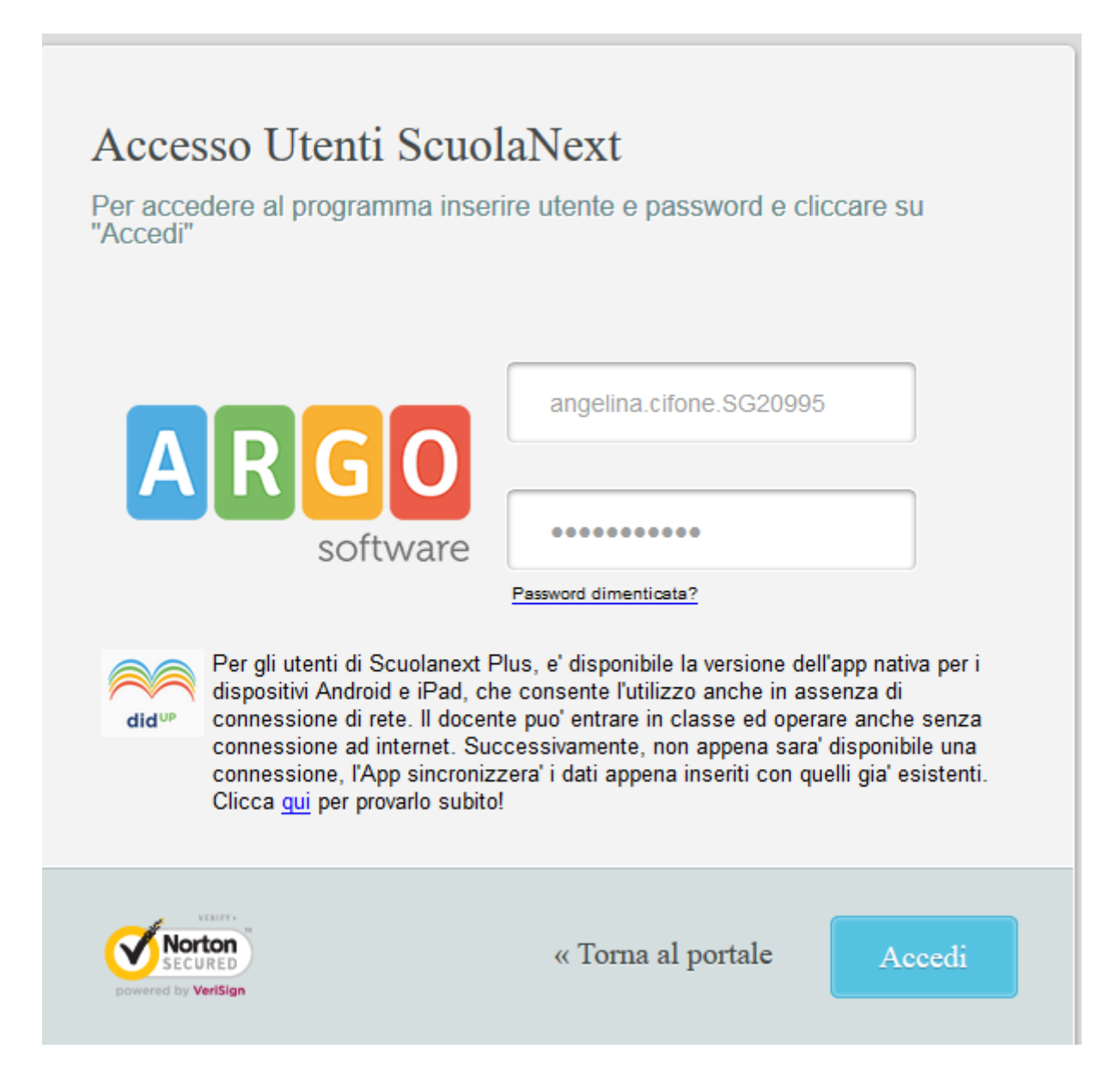

Con l'accesso e il caricamento dei dati comparirà la schermata seguente:

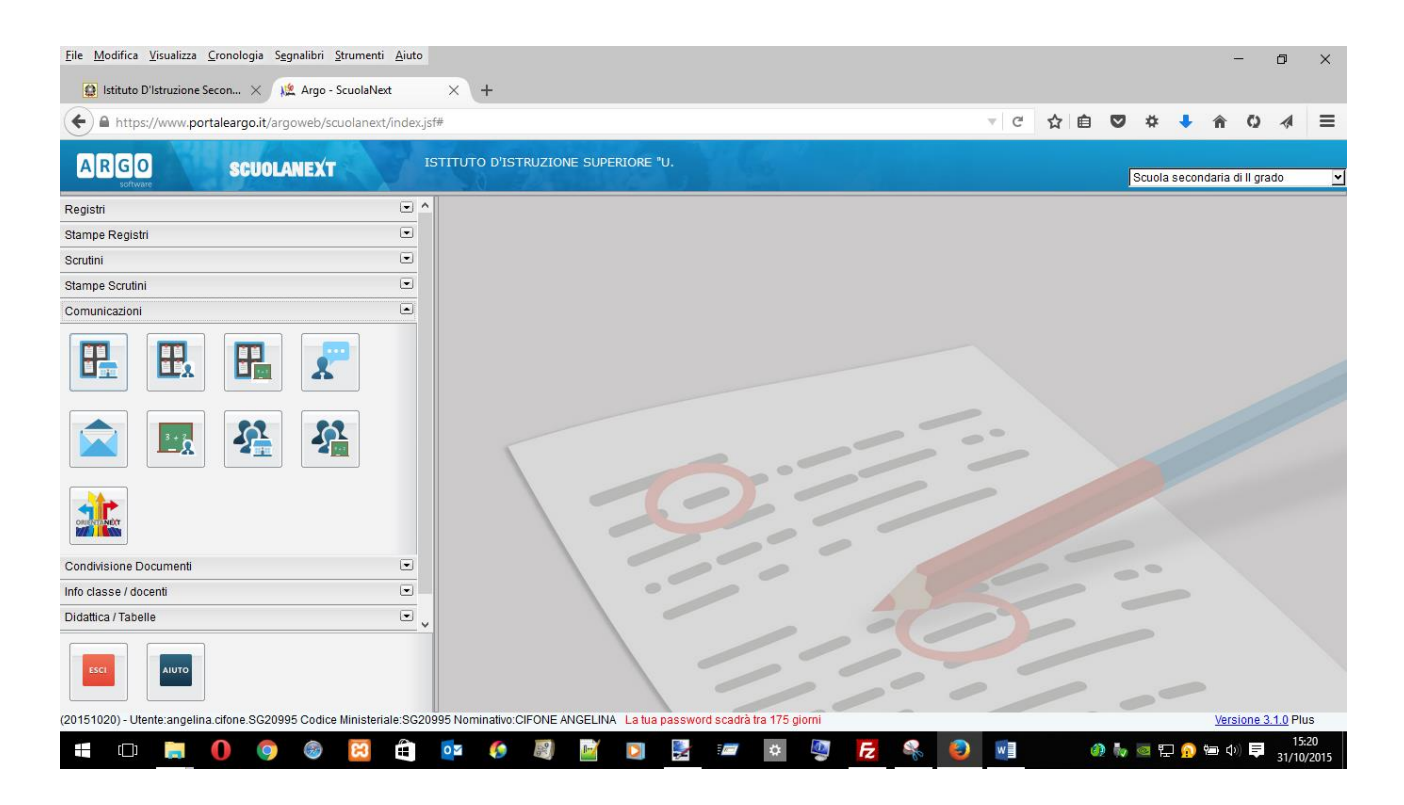

A questo punto bisogna andare nel menu COMUNICAZIONI e cliccare sulla icona "Bacheca scuola" come indicato nella figura seguente.

| Stampe Scrutini        |  |
|------------------------|--|
| Comunicazioni          |  |
| Bacheca Scuola         |  |
| Condivisione Documenti |  |
| Info classe / docenti  |  |
| Didattica / Tabelle    |  |

Apparirà la seguente schermata:

| + https://www.portaleargo.it/argoweb/scuolanext              | /index.js | £#                             |                       |                  | ₹ C <sup>i</sup> | ☆│自  | ◙     | *        | ŧ     | ÂΟ             | A                | ≡        |
|--------------------------------------------------------------|-----------|--------------------------------|-----------------------|------------------|------------------|------|-------|----------|-------|----------------|------------------|----------|
| ARGO SCUOLANEXT                                              |           | STITUTO D'ISTRUZIONE SUPE      | RIORE "U.             |                  |                  |      |       | Scuola s | econo | taria di II gi | ado              | <u>~</u> |
| Registri                                                     | • ^       | Bacheca Scuola                 |                       |                  |                  |      |       |          |       |                | Ę                | <b>X</b> |
| Stampe Registri<br>Scrutini                                  | •         | снири 🔛 🔐                      | + 7 ×                 |                  |                  |      |       |          |       |                |                  |          |
| Stampe Scrutini                                              | •         | Aree                           | Oggetto               | Messaggio        | Data             | File | e Url | Mittente | ,     |                | Visibi           | ile      |
| Comunicazioni                                                | •         |                                |                       |                  |                  |      |       |          |       |                |                  |          |
|                                                              |           |                                |                       |                  |                  |      |       |          |       |                |                  |          |
| Condivisione Documenti                                       | •         |                                |                       |                  |                  |      |       |          |       |                |                  |          |
| Info classe / docenti                                        | •         |                                |                       |                  |                  |      |       |          |       |                |                  |          |
| Didattica / Tabelle                                          | • •       |                                |                       |                  |                  |      |       |          |       |                |                  |          |
| 20151020) - Utente:angelina.cifone.SG20995 Codice Ministeria | le:SG20   | 995 Nominativo:CIFONE ANGELINA | La tua password scadi | à tra 175 giorni |                  |      |       |          |       | Versione       | <u>3.1.0</u> Pli | us       |

Nella barra sottostante la "Bacheca scuola" è presente un bottone avente per icona una finestra con un segno più verde che permette di definire ed aggiungere delle aree (ad.esempio quella del proprio nome CIFONE ANGELINA).

Nel campo Descrizione breve digitare il *cognome nome* del docente (es. CIFONE ANGELINA), selezionare la casella visibile e premere il tasto conferma per proseguire, come indicato in seguito:

| <u>File M</u> odifica <u>V</u> isualizza <u>C</u> ronologia S <u>eg</u> nalibri <u>S</u> trumenti <u>A</u> iuto                             |         |      |      |     |        |        | -          | ٦        | ×      | ¢ |
|----------------------------------------------------------------------------------------------------|---------|------|------|-----|--------|--------|------------|----------|--------|---|
| 😫 Istituto D'Istruzione Secon 🗙 🏨 Argo - ScuolaNext 🛛 🗙 🕂                                                                                   |         |      |      |     |        |        |            |          |        |   |
| https://www.portaleargo.it/argoweb/scuolanext/index.jsf#                                                                                    | C       | ☆    | Ê    | ◙   | *      | +      | î (        | s ∢      | # =    | - |
| ARGO ISTITUTO D'ISTRUZIONE SUPERIORE "U.                                                                                                    |         |      |      |     |        |        |            |          |        |   |
| FOSCOLO"                                                                                                    |         |      |      | [   | Scuola | second | laria di l | grado    |        | ~ |
| ^ Bacheca Scuola                                                                                                    | -       | -    | -    |     |        |        |            | -        | 58.3   | × |
|                                                                                                    |         |      |      |     |        |        |            |          |        |   |
| Modifica Area                                                                                                    | Data    |      | File | Url | Mitten | te     |            | Vi       | sibile |   |
| ONE ANGELINA classe 1AMD_sostegno     ONE ANGELINA classe 1AMD_sostegno                                                                     | 31/10/2 | 2015 |      |     | CIFON  | E ANGE | LINA       |          |        |   |
| Invio files contenenti piano di lavoro classe   IAM sede di Sparanise    Caratteri insenti (max 500): 67 Visibile:  Conferma Annulia        |         |      |      |     |        |        |            |          |        |   |
| 20151020) - Uterte: angelina cifone: SG20995 Codice Ministeriale: SG20995 Nominativo: CIFONE ANGELINA La tua password scadrà tra 175 giorni |         |      |      |     |        |        | Versio     | ne 3.1.0 | Plus   |   |

A questo punto si vedrà comparire una cartella avente per nome il *cognome nome* del docente, per cui a questo punto, cliccando sull'unico pulsante a destra contrassegnato con il segno più in verde, si è pronti per creare il messaggio con allegato il file contenente la programmazione da inviare.

Comparirà un Messaggio Bacheca da compilare come nella figura seguente. Alla voce *url* non compilare nulla. I campi contrassegnati dall'asterisco sono obbligatori e perciò devono essere compilati.

Premendo il tasto sfoglia è possibile selezionare un file alla volta dall' hard disk e caricarlo sulla piattaforma ARGO. E' possibile inviare tutti i tipi di file, ma si consiglia di inviare i formati di tipo standard ovvero doc, pdf, jpg. Se non si preferisce fare invii multipli, è consigliabile creare un file zippato con un compressore e caricarlo preferibilmente con estensione zip oppure rar.

NB: il nome del file da caricare deve rispettare la seguente sintassi:

## cognomenomeclasse\_materia201516\_pi.doc

## esempio: antuonodomenica4BAFM\_economiaaziendale201516\_pi.doc

| <u>File M</u> odifica <u>V</u> isualizza <u>C</u> ronologia S <u>eg</u> nalibri <u>S</u> trumenti <u>A</u> iuto |                                      |                                         |            |             |            | -                      | ٥                       | ×              |
|----------------------------------------------------------------------------------------------------|--------------------------------------|-----------------------------------------|------------|-------------|------------|------------------------|-------------------------|----------------|
| 😫 Istituto D'Istruzione Secon 🗙 🍂 Argo - ScuolaNext 🛛 🗙 🕂                                                       |                                      |                                         |            |             |            |                        |                         |                |
| ← ▲ https://www.portaleargo.it/argoweb/scuolanext/index.jsf#                                                    |                                      |                                         | ☆自         |             | * +        | Â                      | ¢ ⊲                     | ≡              |
| ARGO SCUOLANEXT ISTITUTO D'ISTRUZIONE SUPER                                                                     | JORE "U.                             |                                         |            |             |            |                        |                         |                |
| Messaggio Bacheca                                                                                               |                                      |                                         | ×          | S           | cuola seco | ondaria di l           | l grado                 | ~              |
| Bacheca     Oggetto:*     Invio piano di lavoro                                                                 |                                      |                                         |            |             |            |                        | 1                       | × 23           |
| CHUDE E Messaggio" Invio piano di lavoro docer                                                                  | nte CIFONE ANGELINA classe 1AMD _ s  | ostegno                                 |            |             |            |                        |                         |                |
|                                                                                                    |                                      |                                         | Fi         | ie Url M    | littente   |                        | Visit                   | bile           |
|                                                                                                    | 🖲 Caricamento file                   |                                         |            |             |            |                        | ×                       |                |
|                                                                                                    | ← → · ↑ ■ > Questo PC > Deskt        | top >                                   | 5 V        | Cerca in l  | Desktop    |                        | ρ                       |                |
|                                                                                                    | Organizza 🔻 Nuova cartella           |                                         |            |             |            | -                      | •                       |                |
| Data:*   31/10/2015                                                                                             | Questo PC                            | Nome                                    |            |             | Ultima i   | modifica               | 1^                      |                |
| File: Sfogla Nessun file selezionato.                                                                           | Desktop                              | Alberghetti.html cifoneangelina1AMD_so; | stegno201/ | 516_pi.pdf  | 28/10/2    | 015 13:02<br>015 07:46 | -                       |                |
|                                                                                                    | 🔮 Documenti                          | cifoneangelina2AMD_so:                  | stegno201  | 516_pi.doc  | 28/10/2    | 015 07:29              | (                       |                |
| Data Scadenza:                                                                                                  | + Download                           | i pof2015_01.doc                        |            |             | 27/10/2    | 015 18:29              | [ 🗸                     |                |
| Visibile: 🗹                                                                                                    | gt-i850_bk (Emachines (Portatile S ♥ | <                                       | _          |             |            |                        | _                       |                |
|                                                                                                    | Nome file: citoneangel               | lina1AMD_sostegno201516_pi.pd           | lf ∨       | Tutti i fil | e (*.*)    |                        | ~                       |                |
| Condivisione Documenti 💌 🗸                                                                                      |                                      |                                         |            | Apri        | <b>T</b>   | Annulla                |                         |                |
| EGO AUTO                                                                                                    |                                      |                                         |            |             |            |                        |                         |                |
| 20151020) - Utente:angelina.cifone.SG20995 Co                                                                   |                                      | Conferma                                | a          |             |            | Versio                 | <u>ne 3.1.0</u> P       | lus            |
| # 🗆 🛤 🌔 🧔 🚳 🖾 🏥 🧔                                                                                               | D 🛃 📨 🔹 🦉 🔂                          | 🤽 😜 📰                                   |            | 0           | v 🖫 🙆      | <b>9 (</b> 1)          | ■ <sup>18</sup><br>31/1 | 8:23<br>0/2015 |

Alla fine, si dovrebbe avere la seguente schermata.

| <u>File M</u> odifica <u>V</u> isualizza <u>C</u> ronologia S <u>eg</u> nalibri <u>S</u> trumenti <u>A</u> iuto                                                                      |                  |     |         |         |         | -            | ٥                       | ×        |
|----------------------------------------------------------------------------------------------------|------------------|-----|---------|---------|---------|--------------|-------------------------|----------|
| 😫 Istituto D'Istruzione Secon 🗙 🌿 Argo - ScuolaNext 🛛 🗙 🕂                                                                                                    |                  |     |         |         |         |              |                         |          |
| A https://www.portaleargo.it/argoweb/scuolanext/index.jsf#                                                                                                    | ⊤ C <sup>i</sup> | ☆ 🛍 |         | *       | + -     | ÂΟ           |                         | ≡        |
| ARGO SCUOLANEXT ISTITUTO D'ISTRUZIONE SUPERIORE *U.                                                                                                    |                  |     |         |         |         |              |                         |          |
| Messaggio Bacheca                                                                                                    |                  | ×   |         | Scuola  | seconda | aria di II g | ado                     | ~        |
| Bacheca         Oggetto*         Invio plano di lavoro           CHUDE         CHUDE         Messaggio*         Invio plano di lavoro docente CIFONE ANGELINA classe 1AMD _ sostegno |                  |     |         |         |         |              | N. C                    | ×        |
|                                                                                                    |                  | F   | ile Url | Mittent | e       |              | Visibil                 | e        |
| Caratteri inseriti (max 1024): 6                                                                                                    | 3                | 1   |         |         |         |              |                         |          |
| File: Sfogla cifoneangelina1AMD_sostegno201516_pi.pdf Urt: Data Scadenza:                                                                                                    |                  |     |         |         |         |              |                         |          |
| Visibile: 🗹                                                                                                    |                  |     |         |         |         |              |                         |          |
| Condivisione Documenti                                                                                                    |                  |     |         |         |         |              |                         |          |
| Conferma                                                                                                    | Annu             |     |         |         |         |              |                         |          |
| 2015/1020)- Utente angelina citone 5/320995 Cg                                                                                                    |                  |     |         |         | 1       | Versione     | <u>3.1.0</u> Plu<br>18: | .s<br>28 |
|                                                                                                    | w                |     |         | 17 H    | 1 🙌 🖞   | 1 (R) 📮      | 31/10/                  | 2015     |

Premere di nuovo il tasto di conferma per completare.

A questo punto il risultato finale dovrebbe essere quello della figura seguente. Il file ora è presente sulla piattaforma ARGO, i bottoni che si trovano nella sezione di destra possono essere utilizzati per eventuali cancellazioni o per scaricare la copia personale.

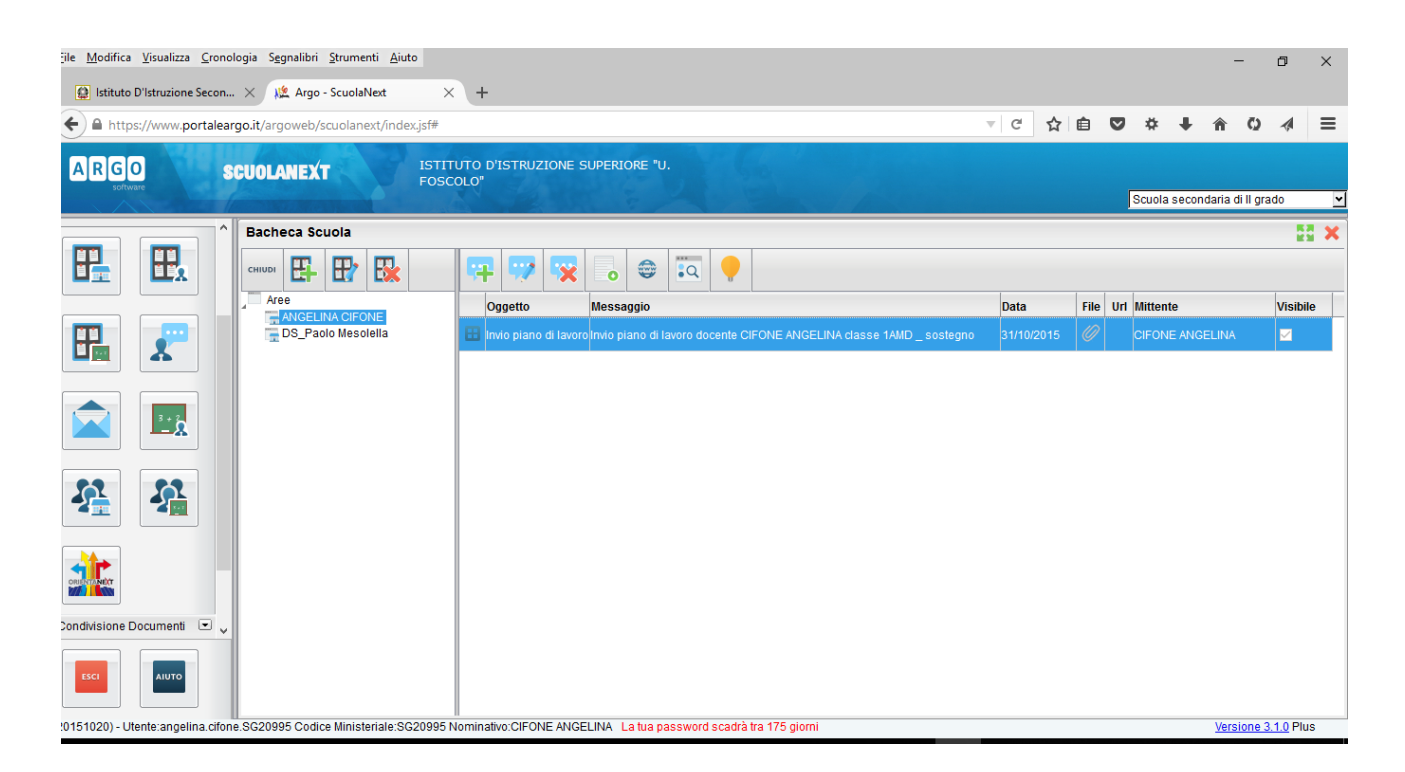

Buon lavoro !